## **PRIVATE PRINTING**

The Private Print feature allows you to send a print job to a shared or publicly located Kyocera Multifunction printer/copier and hold the job in the printer's memory until you enter an access code to print or delete the document. The first section of this article relates to a one-time instance of secure printing for a single document or web page.

A later section explains how to make secure printing the default setting for everything you print.

## Sending a Document to the Printer

- 1. Search for the printer in Printers and scanners.
- 2. Select the printer and manage.
- 1. Go to Printing Preferences.
- 2. In the Printer Preferences window, select the Job tab.
- 3. Click to check the Job Storage box to enable the feature, then click Private Print.
- 4. Uncheck Prompt for Password and type a unique four-digit access code in the space provided.
- 5. Click OK.
- 6. Select Print to send and hold the job at the printer.

## Retrieving Your Print Job(s) from the Kyocera Multifunction Printer

- 1. Go to the printer/copier's control panel and press the Document Box button in the bottom left corner.
- 2. Choose the Job Box tab on the touch screen.
- 3. Highlight the Private Print/Stored Job folder then touch Open.
- 4. Select your username then touch Open.

## Selecting and Printing Your Documents

- 1. Select/mark the check box(es) next to the appropriate job(s) then touch Print. Note: You can also delete jobs from here.
- 2. When prompted, type in your four-digit access code/password.
- 3. Indicate the number of copies to print, using either the plus/minus selectors on the touch screen or number buttons on the control panel.
- 4. Touch Start Print.
- 5. The screen displays Accepted and your print jobs are released and removed from the Job Box.
- 6. To return the multifunction printer back to a ready state for other team members, press the Reset button followed by the Copy button.